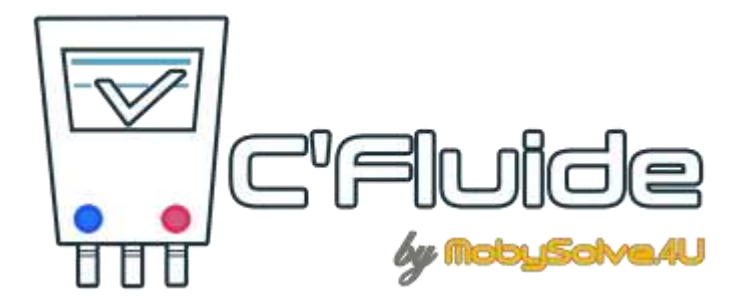

# **C'Fluide**

# Manuel d'utilisation du Back Office (BO)

|  | Manuel d'utilisation                     | 24/11/2016    |
|--|------------------------------------------|---------------|
|  | Manuel d'utilisation du Back Office (BO) | Version 0.4.6 |
|  |                                          | Page 2 sur 15 |

## **NOTE DE VERSION**

| Dates      | Auteur               | Version | Objet                   |
|------------|----------------------|---------|-------------------------|
| 09/10/2016 | Jean-Louis PUYSSEGUR | 0.3.4   | Création du document    |
| 30/10/2016 | Jean-Louis PUYSSEGUR | 0.3.5   | Mise à jour du document |
| 24/11/2016 | Jean-Louis PUYSSEGUR | 0.4.6   | Mise à jour du document |
|            |                      |         |                         |

|      | Manuel d'utilisation                     | 24/11/2016    |
|------|------------------------------------------|---------------|
|      | Manuel d'utilisation du Back Office (BO) | Version 0.4.6 |
| ੱਹਰਹ |                                          | Page 3 sur 15 |
|      |                                          |               |

### **OBJET DU DOCUMENT**

Ce document décrit comment utiliser l'application WEB C'Fluide lors de votre première connexion sur votre interface Client : le Back Office. Il vous permettra d'appréhender son fonctionnement pour une utilisation optimale.

# PREREQUIS

Vous devez :

- Avoir souscrit un abonnement à C'Fluide (achat d'un pack de Cerfa).
- Avoir reçu un e-mail de confirmation pour la création de votre interface Client.
- Avoir à votre disposition un PC avec un navigateur WEB type Firefox ou Chrome (Javascript qui doit être activé dans le navigateur).

### **ABREVIATIONS – DEFINITIONS DES TERMES UTILISES**

**BO** : Back Office  $\rightarrow$  Désigne l'interface Client de gestion de l'application WEB C'Fluide. Disponible sur PC au travers d'un navigateur WEB. Elle permet la gestion de l'activité depuis un poste fixe.

FO : Front Office → Désigne l'interface Utilisateur de l'application WEB C'Fluide. Disponible sur smartphone, tablette et PC au travers d'un navigateur WEB. Elle permet la saisie des documents Cerfas sur le terrain. Une connexion data ou wifi est nécessaire.

**Détenteur** : Société ou particulier qui détient une installation contenant du fluide frigorigène objet de la création du Cerfa 15497-\* FI BSD, conformément à la réglementation F-Gas 517-2014 CE et à l'article R.543-82 du code de l'environnement.

**Opérateur** : Société détentrice d'une attestation de capacité à la manipulation des fluides frigorigènes en cours de validité qui émet les documents Cerfas.

# QUI CONTACTER ?

Vous avez une question sur l'application et son fonctionnement ? Besoin d'une précision ? Notre équipe est là pour vous répondre.

# PAR E-MAIL

support@c-fluide.fr

|  | Manuel d'utilisation                     | 24/11/2016    |
|--|------------------------------------------|---------------|
|  | Manuel d'utilisation du Back Office (BO) | Version 0.4.6 |
|  |                                          | Page 4 sur 15 |

## **PAR TELEPHONE**

04 27 18 22 70 (Prix d'un appel local selon vos conditions opérateur). Nous sommes à votre écoute du lundi au vendredi de 8h30 à 12h00 et de 13h30 à 17h00.

## COMMENT ACCEDER A C'FLUIDE

ACCES BACK OFFICE (BO)

https://app.c-fluide.fr/admin/#/login

### Acces Front Office (FO) https://app.c-fluide.fr/service/#/login

Acces FAQ https://www.c-fluide.fr/category/fag/

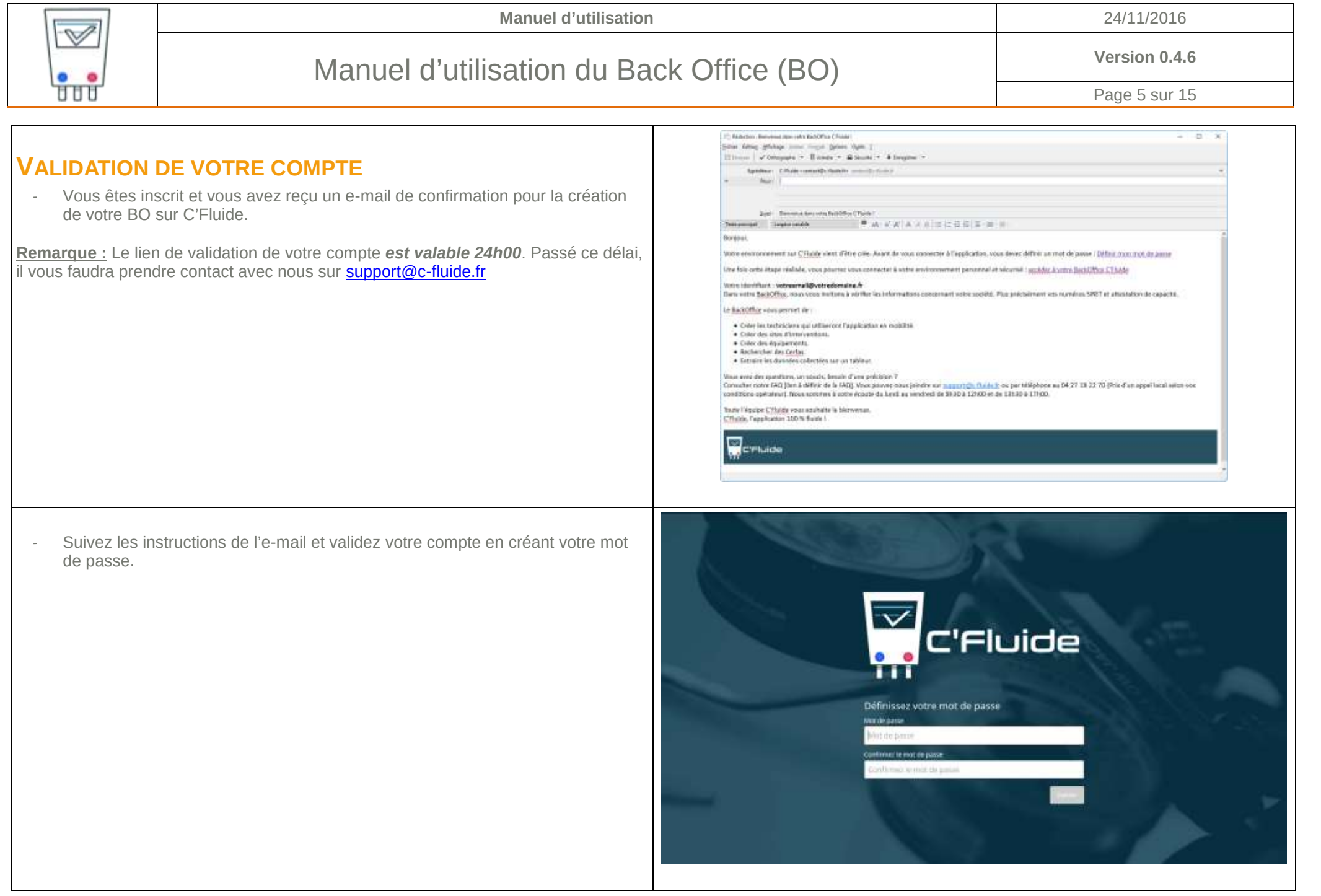

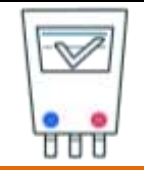

#### 24/11/2016

# Manuel d'utilisation du Back Office (BO)

Version 0.4.6

Page 6 sur 15

- Connectez-vous à C'Fluide en cliquant sur le lien fourni dans l'e-mail. Renseignez votre identifiant (votre e-mail) et le mot de passe que vous avez défini.
- Url d'accès au BO -> <u>https://app.c-fluide.fr/admin/#/login</u>

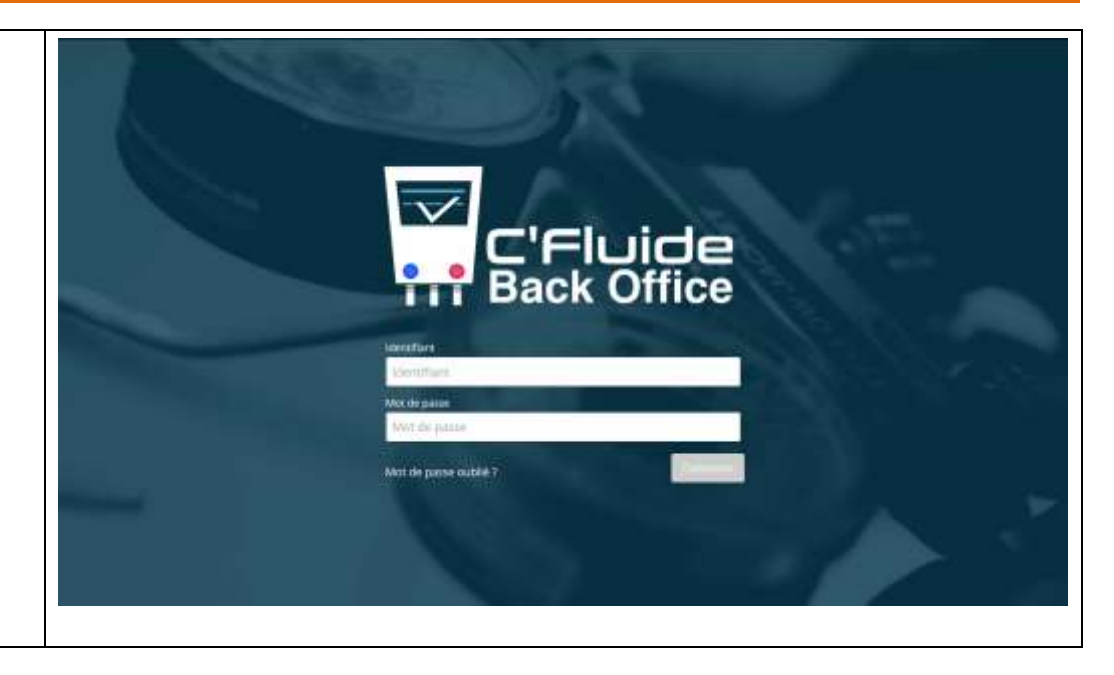

# Manuel d'utilisation du Back Office (BO)

Version 0.4.6

Page 7 sur 15

## VERIFIEZ LES DONNEES DE VOTRE COMPTE

- Vous êtes connectés à votre BO. Il vous faut contrôler les informations de votre société. Notamment votre adresse, votre numéro SIRET et votre numéro d'attestation qui seront reportés sur tous les documents Cerfas.
  - \*
  - Pour cela, cliquez dans le menu de gauche sur

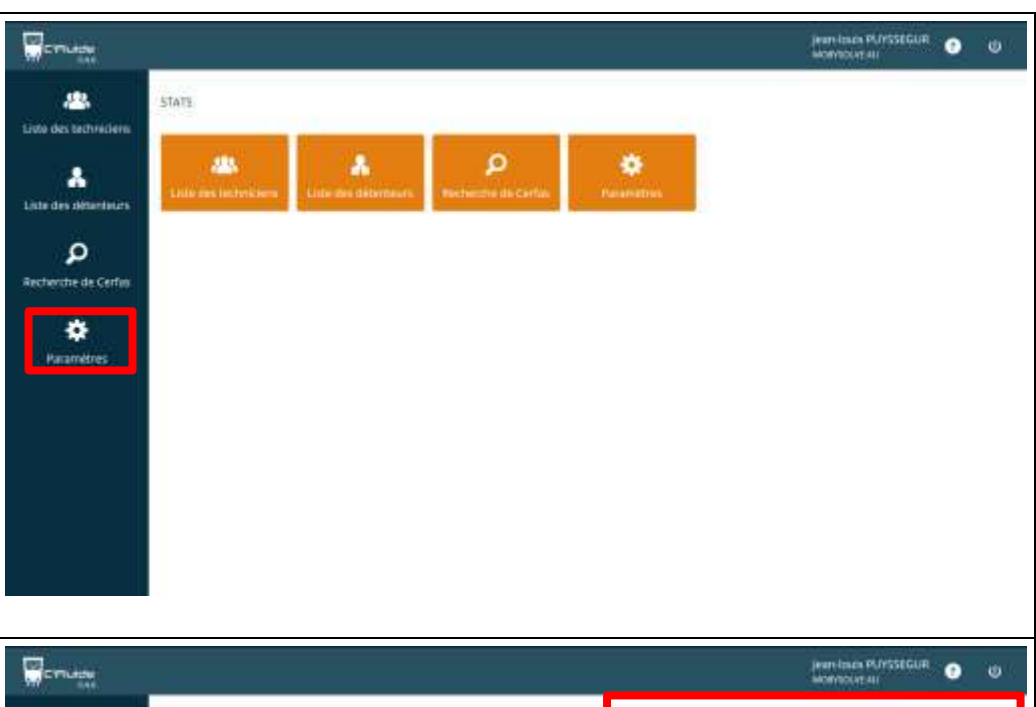

- Vérifiez les données de votre société. Si une erreur est constatée, il faudra envoyer un e-mail sur <u>support@c-fluide.fr</u> avec la(es) correction(s) à apporter.
  - Il faut également remplir l'adresse de destination des déchets (partie de droite) qui dépend de votre fournisseur de fluide et valider en cliquant sur

#### Enregistre

\_

Dans l'exemple de droite, il s'agit de DEHON avec son centre de traitement chez CREALIS. Il est important de renseigner cette adresse pour éviter aux techniciens de la saisir dans le Cerfa et leurs permettre de gagner du temps.

- Les champs obligatoires sont identifiés par une (\*).

|                               | Informations Opérateur |               |                             | Adresse de destination des déchets |                       |                      |  |
|-------------------------------|------------------------|---------------|-----------------------------|------------------------------------|-----------------------|----------------------|--|
| techniciem Ration Sc          | cale                   |               |                             | Ration Sociale *                   |                       | N*SHIL*              |  |
| MODE                          | OLVE AU                |               |                             | CREAUS                             |                       | 64204389700049       |  |
| Advest                        |                        |               | Complément d'adresse        | Adverse*                           |                       | Compliment diatresse |  |
| oknametetan 268 nu            | e d'Arsiens            |               |                             | Rue des Coutoris                   |                       |                      |  |
| Curle pra                     | cal -                  | Vite          |                             | Ciede peutid *                     | Wie +                 | 8220                 |  |
| 09108                         | 60190 MON              |               | RTIN                        | 94360                              | BRY SU                | UR MARNE             |  |
| e de Cerfini                  |                        | d lamon and a | Nº Sevil :                  |                                    | and the second second |                      |  |
| 788738                        | HTT.                   |               | 78873841700021              |                                    |                       | - Erec               |  |
| Nº ADES                       | ation de capacité      |               | Date de certification       |                                    |                       |                      |  |
| DEMD                          |                        |               | 24/11/2016                  |                                    |                       |                      |  |
| Date de s                     | yids#                  |               | Organization certifications |                                    |                       |                      |  |
| 23/11/                        | 2021                   |               |                             |                                    |                       |                      |  |
|                               | e societal             |               | E-muit wooldtal             |                                    |                       |                      |  |
| 16kphoo                       | 12270                  |               | tontact@mobysolve#u.fr      | 12                                 |                       |                      |  |
| 16kphon<br>042711             |                        |               |                             | _                                  |                       |                      |  |
| 18kphan<br>042713<br>Site web |                        |               |                             |                                    |                       |                      |  |

| ſ |     |  |
|---|-----|--|
|   | • • |  |

# Manuel d'utilisation du Back Office (BO)

Manuel d'utilisation

Version 0.4.6

Page 8 sur 15

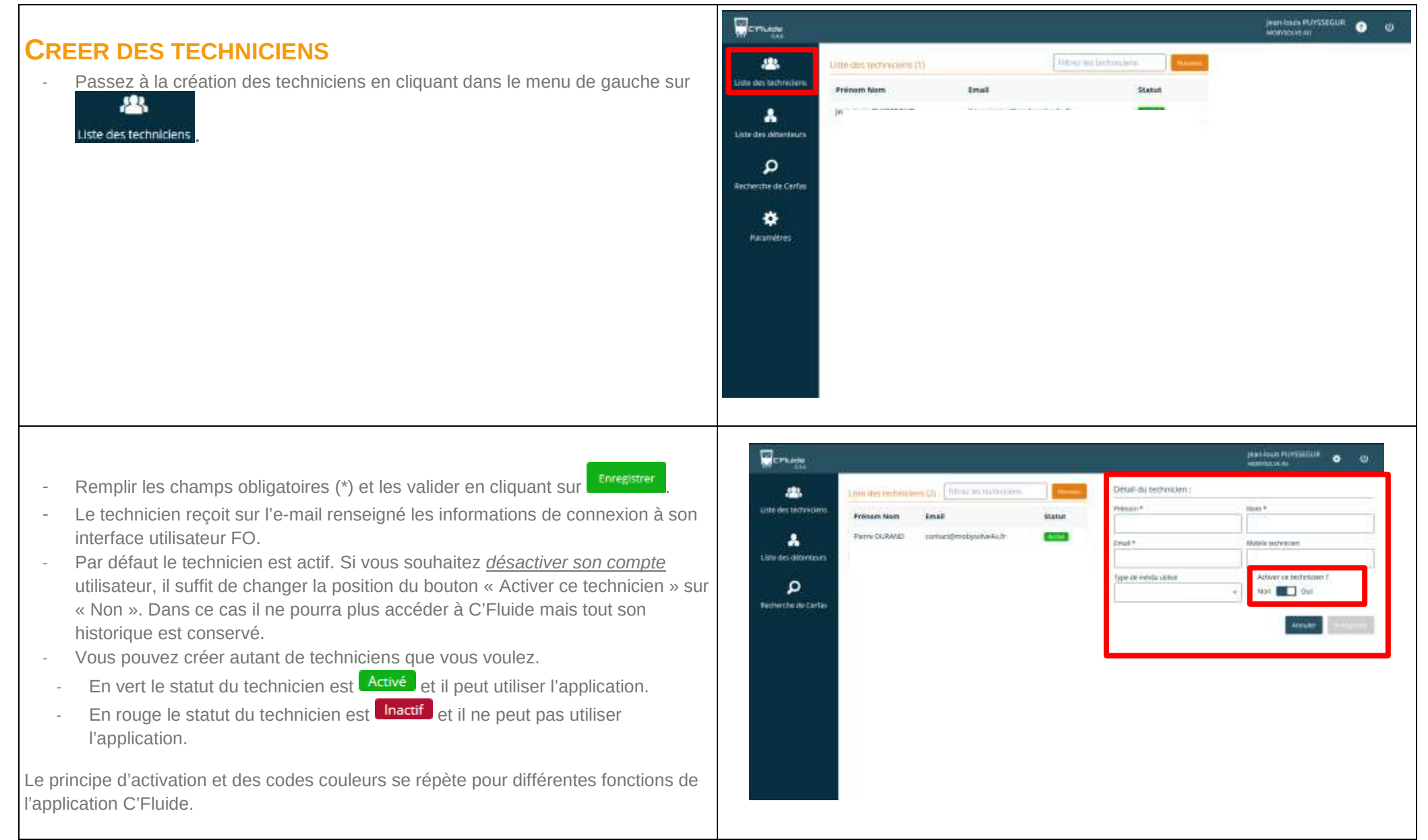

| Lag                                                                                                    | Manuel d'utilisation                                                                                                    | 1                                                                                                    | 24/11/2016                                                                                                    |
|----------------------------------------------------------------------------------------------------|----------------------------------------------------------------------------------------------------|----------------------------------------------------------------------------------------------------|----------------------------------------------------------------------------------------------------|
|                                                                                                    | Manuel d'utilisation du Ba                                                                                                    | Version 0.4.6<br>Page 9 sur 15                                                                                                    |                                                                                                    |
| CREER UN DE<br>Le schéma de droite<br>C'Fluide.<br>Le détenteur est une<br>avoir plusieurs sites<br>Chaque équipemen<br>Pour éviter de saisir<br>créer et de gérer da<br>- Les détenteur<br>- Les sites → C<br>- Les équipeme | <ul> <li>Example 2 Content of the statut.</li> <li>Example 2 Content of the statut.</li> <li>Example 2 Content of the statut.</li> <li>Example 2 Content of the statut.</li> <li>Example 2 Content of the statut.</li> <li>Example 2 Content of the statut.</li> <li>Example 2 Content of the statut.</li> <li>Example 2 Content of the statut.</li> <li>Example 2 Content of the statut.</li> <li>Example 3 Content of the statut.</li> <li>Example 3 Content of the statut.</li> <li>Example 3 Content of the statut.</li> <li>Example 3 Content of the statut.</li> <li>Example 3 Content of the statut.</li> <li>Example 3 Content of the statut.</li> <li>Example 3 Content of the statut.</li> <li>Example 3 Content of the statut.</li> <li>Example 3 Content of the statut.</li> <li>Example 3 Content of the statut.</li> </ul> | Détenteur 1<br>Raison socialé<br>Nom / Prénden<br>Site N<br>Site N                                                                                                    | Equipement 1 Marque commerciale Référence constructour N° de strie Réferange Type de fluide Charge totale Equipement 2 Cerfa 1 Cerfa 2 Cerfa 1 Equipement 2 Cerfa 2 Cerfa N Equipement 1 ement 1 ement 2 ement 1 ement 2 ement 1 |
| <ul> <li>Passez à la c</li> <li>Liste des détenteur</li> <li>Cliquez sur</li> </ul>                                                                                                    | réation des détenteurs en cliquant dans le menu de gauche sur                                                                                                    | Entre des defondeurs<br>Litter des defondeurs<br>Litter des defondeurs<br>Litter des defondeurs<br>Litter des defondeurs<br>Professes Nation des Carlies<br>Professes Nations<br>Professes Nations<br>Professes Nations<br>Professes Nations<br>Professes Nations<br>Professes Nations<br>Professes Nations<br>Professes Nations<br>Professes Nations<br>Professes Nations<br>Professes Nations<br>Professes Nations<br>Professes Nations<br>Professes<br>Professes Nations<br>Professes<br>Professe | Andreaus Profession & D                                                                                                    |

|                                                                                                 | Manuel d'utilisation                                                                                                    |                                                                                                    |                                                                                                    |                                                                                                    | 24                                                                                                    | /11/2016                                                                                                    |
|-------------------------------------------------------------------------------------------------|----------------------------------------------------------------------------------------------------|----------------------------------------------------------------------------------------------------|----------------------------------------------------------------------------------------------------|----------------------------------------------------------------------------------------------------|----------------------------------------------------------------------------------------------------|----------------------------------------------------------------------------------------------------|
|                                                                                                 | Manuel d'utilisation du Ba                                                                                                    | Version 0.4.6                                                                                                    |                                                                                                    |                                                                                                    |                                                                                                    |                                                                                                    |
| 000                                                                                             |                                                                                                    |                                                                                                    |                                                                                                    |                                                                                                    | Page                                                                                                    | e 10 sur 15                                                                                                    |
| - Sélectionnez                                                                                  | le type de détenteur.                                                                                                    | Contractions<br>Contractions<br>Co | Linto Hes differentiains all<br>Prénom Nom de Raham sociale<br>Journ-Ress POYSIEGON<br>IRACE<br>antresse POYSIEGON<br>Microsing MICHy | Un difference.                                                                                                    | Detail du défendeur ;<br>Type di tilletteur ;<br>G Godia Q Pertudie<br>Adam to Montule<br>Adam To Montule |                                                                                                    |
| <ul> <li>Indiquez la ra</li> <li>Validez en cl</li> <li>Comme pour<br/>rendra inacca</li> </ul> | aison sociale ou le Nom + Prénom si type « Particulier » choisi.<br>iquant sur<br>les techniciens, le détenteur est activé par défaut. Le désactiver le<br>essible dans la liste proposée au technicien sur la version mobile. | Listo des addores.                                                                                                    | Losin Hes Remembers all                                                                                                    | Restances Status<br>Status<br>Calification<br>Calification<br>Cali | Detail du défendeur :<br>Theor<br>Reson susse<br>Artier of défendeur<br>Non Code                          | Antonio Alexandro de Constantino de Constantino de |

Manuel d'utilisation du Back Office (BO)

24/11/2016

### Version 0.4.6

Page 11 sur 15

- Trois onglets sont apparus sur la droite avec au-dessus le nom du détenteur que vous ve<u>nez de</u> créer.
  - Cliquez sur Nouveau pour créer un site d'intervention rattaché à ce détenteur.

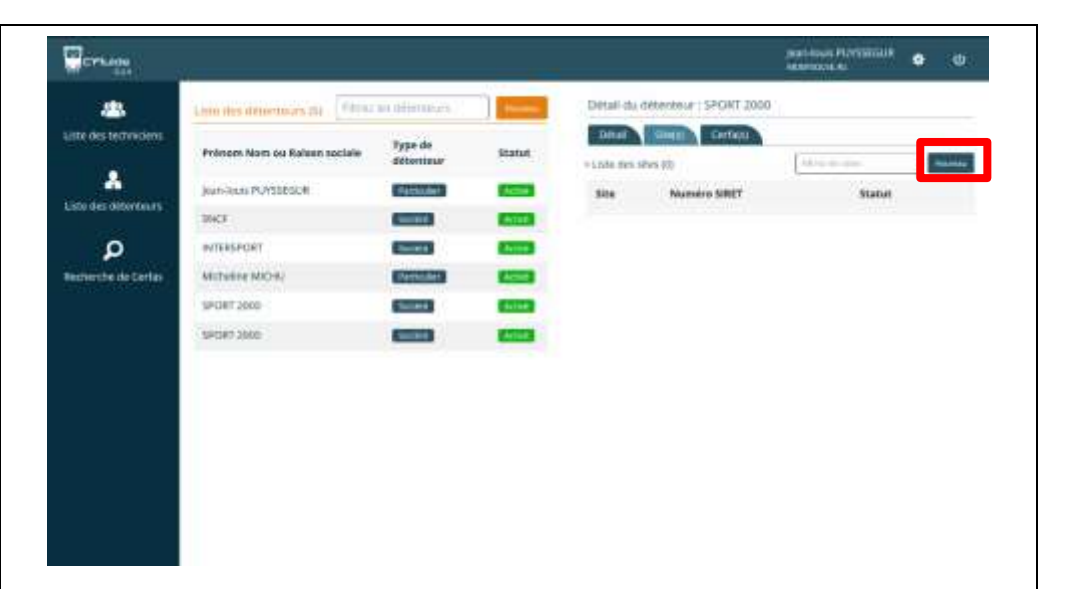

- Remplir les informations obligatoires (\*).
- Le numéro de SIRET est obligatoire, c'est celui qui sera reporté sur le document Cerfa.
- Idem pour l'adresse du site.
- Validez par
- Répétez l'opération si vous voulez ajouter un 2<sup>e</sup> site à ce détenteur.
- Comme pour les détenteurs, le site est activé par défaut. Le désactiver le rend inaccessible pour le technicien.

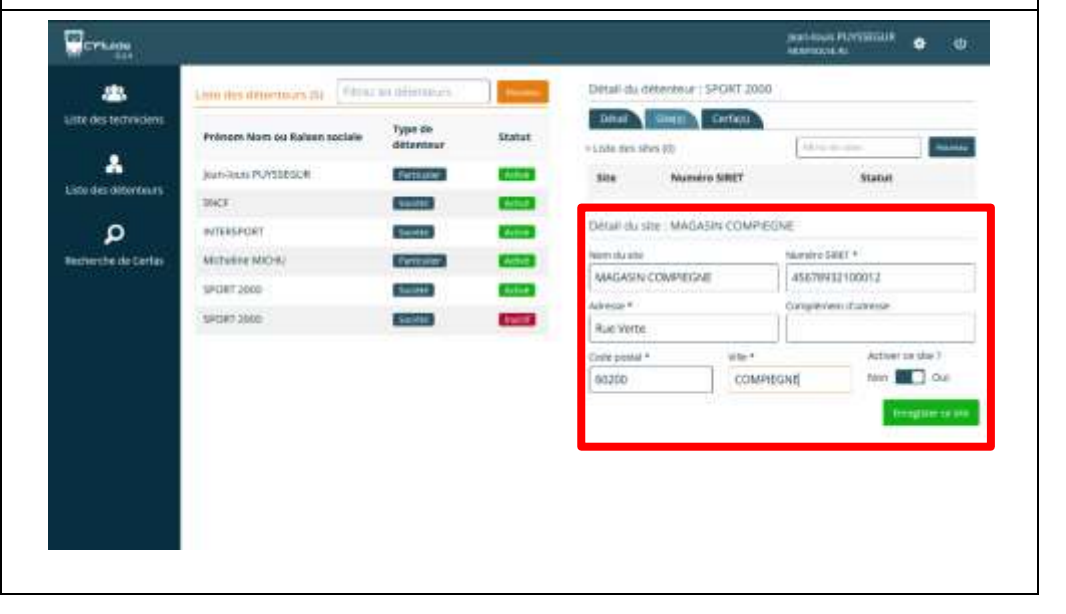

| FRA                                                                                                    | Manuel d'utilisation                                                                                                    |                                                                                           |                                                                                                    |                                                                      |                                                                                      | 24/                                                                                                    | 11/2016                |
|----------------------------------------------------------------------------------------------------|----------------------------------------------------------------------------------------------------|-------------------------------------------------------------------------------------------|----------------------------------------------------------------------------------------------------|----------------------------------------------------------------------|--------------------------------------------------------------------------------------|----------------------------------------------------------------------------------------------------|------------------------|
| ••                                                                                                    | Manuel d'utilisation du Bac                                                                                                    | k Office                                                                                  | (BO)                                                                                                    |                                                                      |                                                                                      | Vers                                                                                                    | sion 0.4.6             |
| 000                                                                                                    |                                                                                                    |                                                                                           |                                                                                                    |                                                                      |                                                                                      | Page                                                                                                    | 12 sur 15              |
| - Après avoir<br>- Cliquez sur                                                                                                    | validé le site, la liste des équipements apparaît.<br>Nouveau pour créer un équipement.                                                                                                    | Lute des technices<br>Lute des deterfectes<br>Lute des deterfectes<br>Ascherche de Carlos | Prilosen Nam os Kalson sistalie<br>joan-oost PAYSSOLR<br>SMCT<br>MITERSPORT<br>Astronome MICHA<br>SMCRT 2006 | Type da<br>Ottontaue<br>Constitu<br>Constitu<br>Constitu<br>Constitu | Statut<br>CC<br>CC<br>CC<br>CC<br>CC<br>CC<br>CC<br>CC<br>CC<br>CC<br>CC<br>CC<br>CC | Cettor<br>Cettor<br>Cettor<br>Site<br>MAGALAN COMPEDING, Rus Manny<br>COSTO COMPETING<br>Marrish Alla<br>MAGASIA COMPEDINE<br>Nerrish Alla<br>MAGASIA COMPEDINE<br>Anresse *<br>Rus Verte<br>Costo panal *<br>(60200 Verte<br>Competing<br>Competing<br>Comp | Reminicant a Monthalia |
| <ul> <li>Remplir les i</li> <li>Validez par</li> <li>Recommende</li> <li>Comme pou<br/>inaccessible</li> <li>pétez autant de<br/>les équipements<br/>s installations et</li> <li>faire dans le BC<br/>erfa.</li> </ul> | informations obligatoires (*).<br>Enregeter tet equipement<br>cez l'opération si vous voulez ajouter un 2 <sup>e</sup> équipement sur ce site.<br>Ir les sites, l'équipement est activé par défaut. Le désactiver le rend<br>e pour le technicien.<br>fois que vous voulez ces opérations pour les détenteurs, les sites<br>s. Cela vous permet de rentrer votre parc de matériel en fonction<br>de leurs sites.<br>D facilite et fait gagner du temps au technicien lors de la saisie du<br>nt possibles dans le FO (environnement du technicien). Il peut aussi |                                                                                           |                                                                                                    |                                                                      |                                                                                      | Advance*           Rue Verbe           Conv panual *         Ville *           65220         COMPRI           Fablements         Kille *           COMPRI         Kille *           Fablements         Kille *           COMPRI         Kille *           COMPRI         Kille *           COMPRI         Kille *           COMPRI         Kille *           COMPRI         Kille *           COMPRI         Kille *           COMPRI         Kille *           COMPRI         Kille *           COMPRI         Kille *           COMPRI         Kille *           COMPRI         Kille *           COMPRI         Kille *           COMPRI         Kille *           COMPRI         Kille *           Kongene de come *         Kille *           Kongene de come *         Kille *           Kongene de come *         Kille *           Kongene de come *         Kille *           Kongene de come *         Kille *           Kongene de come *         Kille *           Kongene de come *         Kille *           Kongene de come *         Kille *           Kongene de come *                                                                                                    |                        |

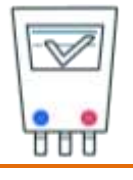

24/11/2016

# Manuel d'utilisation du Back Office (BO)

Version 0.4.6

Page 13 sur 15

# **RETROUVER UN CERFA REALISE PAR UN TECHNICIEN**

En passant par la liste des détenteurs :

- Sélectionnez le détenteur dans la liste ou faite une recherche avec le champ de tri.
- Allez sur l'onglet Cerfa(s)
- Vous accédez à toute la liste des Cerfas réalisés. Il vous reste à télécharger celui de votre choix en cliquant sur le bouton de droite.

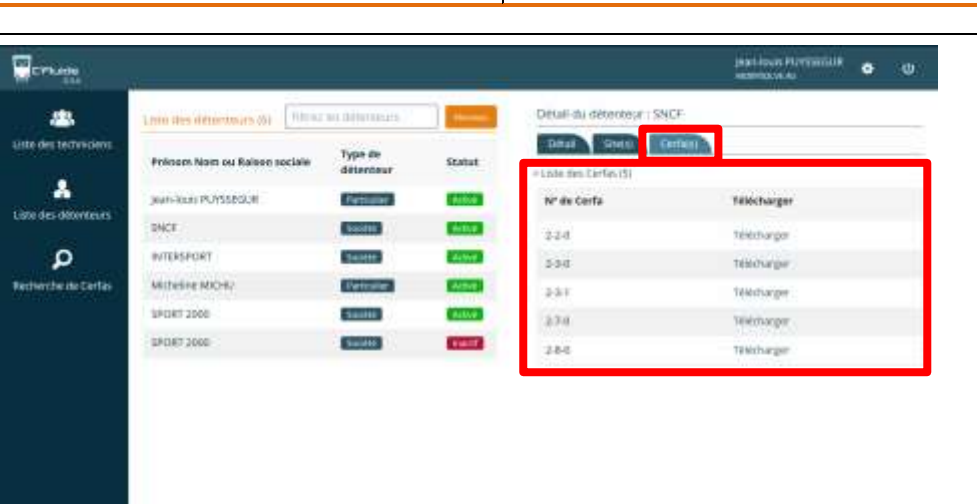

- Vous pouvez alors l'imprimer ou le sauvegarder sur votre PC.

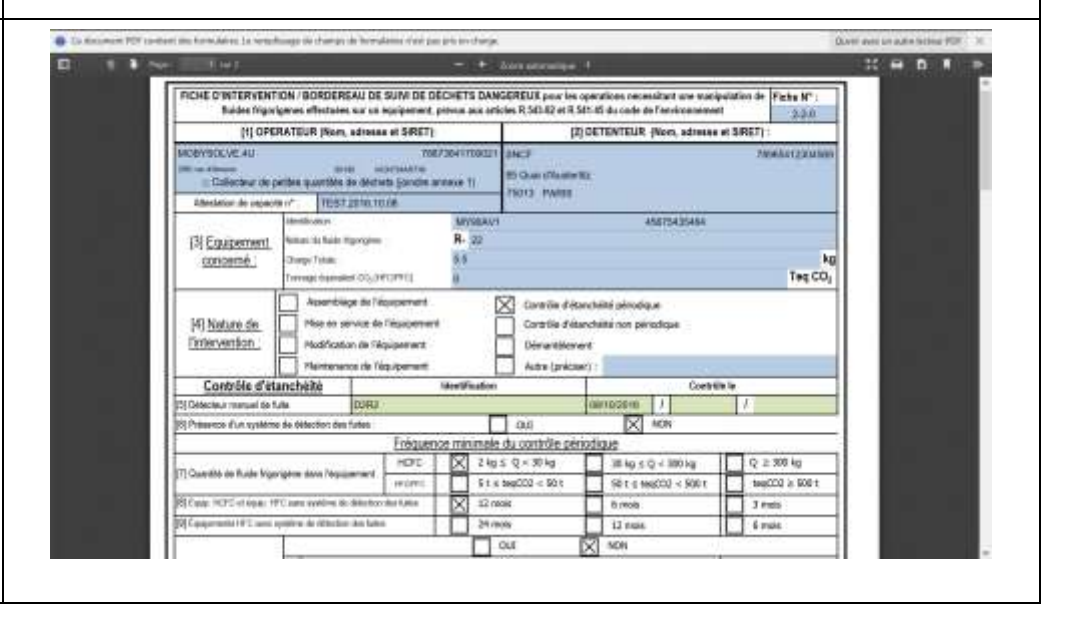

| [a]                                                                                                    | Manuel d'utilisation                                                                                                    | 24/11/2016                                                                                                    |                                                                                                    |  |
|----------------------------------------------------------------------------------------------------|----------------------------------------------------------------------------------------------------|----------------------------------------------------------------------------------------------------|----------------------------------------------------------------------------------------------------|--|
|                                                                                                    | Manuel d'utilisation du Back Office (BO)                                                                                                    | Version 0.4.6<br>Page 14 sur 15                                                                                                    |                                                                                                    |  |
| En passant par l'out<br>- Sélectionnez f<br>- Vous pouvez f<br>disposition.                                      | il de recherche des Cerfas :<br>Percherche des Cerfas dans le menu de gauche<br>raire des filtres avec les critères de recherche mis à votre                                                                       | Auer Hernenkan Technisen Daro de office Daro de la<br>Course + Tours + Course Constructour Daro de la<br>Romanna Detentieue Aéffrenco constructour Télécharge |                                                                                                    |  |
| <ul> <li>En sélectionn<br/>tous les Cerfa</li> <li>Vous pouvez<br/>Télécharger</li> <li>Vous pouvez a</li> </ul> | aant le fluide « R22 » et en cliquant sur le bouton   as contenant du R22 apparaissent.   les télécharger individuellement avec le bouton de droite   aussi exporter les données des Cerfas dans un fichier *.csv. | Belevent Purchase     Techniquen     Daze de oblact     Daze de la file       Doctes *     Tolas     *                                                        | illes<br>tilles<br>illes<br>illes<br>illes<br>adhen<br>ender<br>ender<br>enden |  |

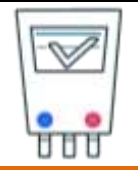

Manuel d'utilisation du Back Office (BO)

#### 24/11/2016

#### Version 0.4.6

Page 15 sur 15

# **EXPORTER LES CERFAS DANS UN FICHIER CSV**

Sélectionnez les Cerfas en cliquant sur les cases à cocher de gauche.

Cliquez sur **Exporter**, le fichier est généré. Vous pouvez l'enregistrer sur votre PC ou l'ouvrir dans le tableur de votre choix.

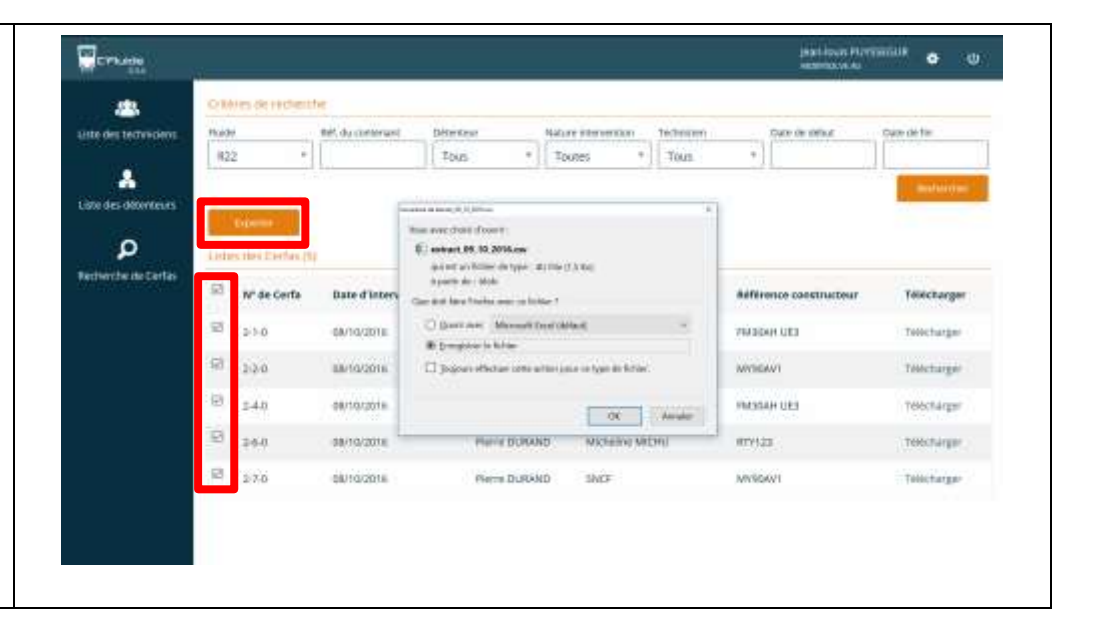